# **DISPLAY SAVED IFS OBJECTS**

If a Remote Backup Organizer display operation is run and the Backup Job contains IFS Objects, an IFS Objects Display session is started.

- DSPRMBKIFS (Display Backup in IFS) command
- DSPRMBKNEAT (Display Backup on Network) command
- WRKCLDBAK (Work with Backups in BDS Cloud) command

The user can display, restore and display the attributes of a Backup Job's IFS objects. The following screen will appear:

| Remote Backup Organizer<br>Display Level: 1<br>Directory: /                                            | BDS Remote Backu | p Object Display | 1/18/20<br>11:13:40   |
|----------------------------------------------------------------------------------------------------|------------------|------------------|-----------------------|
| X Object<br>EDSBDS                                                                                     | Type<br>*DIR     | Owner<br>OSECOFR | Size Data<br>8192 Yes |
| <br>MAB2                                                                                               | *DIR             | MAB              | 8192 Yes              |
| 5=Display objects in subdir 6=Restore 8=Display object information                                     |                  |                  |                       |
| F3=Exit F6=DSPMSG F7=DSPJOBLOG F8=WRKSBMJOB F16=Dsp Hdr<br>Copyright 2018, 2020 Broderick Data Systems |                  |                  |                       |

The above Columns have the following definitions:

## Directory

Shows the directory containing the objects saved.

## Object

Shows the name of the object that was saved.

## Туре

Shows the type of the object (\*DIR, \*STMF, etc.) that was saved. Refer to IBM documentation for more information.

### Owner

Shows the owner of the object that was saved.

#### Size

Shows the approximate size of the object in bytes that was saved.

### Data

# REMOTE BACKUP ORGANIZER for IBM i<sup>tm</sup>

Shows if the object's data was saved during the save operation.

The user can select the following options:

## **Option 5 (Display objects in subdir)**

Take option 5 to display a list of objects contained in the subdirectory object. This option is only valid for directories (\*DIR).

## **Option 6 (Restore)**

Take option 6 to restore the selected objects into the IFS. Multiple objects can be selected at once. See Restore Options in this chapter for more information.

Note: If the restore option is selected, no other options can be selected.

## **Option 8 (Display)**

Take option 8 display the object's attributes

**F3 (Exit)** Press F3 to exit.

### -----

**F6 (DSPMSG)** Press F6 to execute the IBM **DSPMSG** (Display Messages) command.

## F7 (DSPJOBLOG)

Press F7 to execute the IBM DSPJOBLOG (Display JobLog) command.

## F8 (WRKSBMJOB)

Press F8 to execute the IBM WRKSBMJOB (Work with Submitted Jobs) command.

## F12 (Return)

Press F12 to return to the previous screen.

## F16 (Disp Hdr)

Press F16 to show the Backup Job's header attributes (save date, etc.).

# Attribute Display

If the user selects the option to display an object's attributes, following screen will appear:

# **DISPLAY SAVED IFS OBJECTS**

 Remote Backup Organizer for IBM i
 1/18/20

 Object Attributes
 11:38:06

 Object Name: EDSBDS
 Size: 8,192

 Save ASP: 1
 \*SYSBAS

 Object Type: \*DIR
 Object Owner: QSECOFR

 Text:
 Successful Save: Yes

 Save Data: Yes
 Save Data: Yes

 F3=Exit F12=Cancel
 Copyright 2018, 2020 Broderick Data Systems

The above fields have the following definitions:

### **Object Name**

Shows the object name.

Size Shows the size of the object that was saved in bytes.

### Save ASP

Shows the ASP number and Device Name where the object resided.

#### **Object Type**

Shows the object type (\*DIR, \*STMF, etc.).

#### **Object Owner**

Shows the owner of the object that was saved.

### Text

Shows the object's descriptive text.

#### **Successful Save**

Shows if the object save completed successfully.

#### Save Data

Shows if the object's data was saved during the save operation.

The user can select the following options:

# REMOTE BACKUP ORGANIZER for IBM i<sup>TM</sup>

### F3 (Exit)

Press F3 to exit.

## F12 (Return)

Press F12 to return to the previous screen.